## SOLICITUD DE INFORME DE TESTAMENTOS

## Nuevo formulario Entrada en vigencia: 12/2015

# Guía paso a paso del trámite de Solicitud de Informe de Testamento.

Registros Especiales Registro de Testamentos

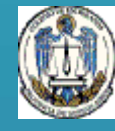

#### Solicitud de Informe de Testamento

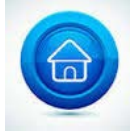

#### Nuevo procedimiento para la Solicitud de Informe de Testamentos

La Suprema Corte de Justicia estableció la obligatoriedad de utilizar el portal de Notificaciones y presentaciones Electrónicas de la Suprema Corte para todas las partes que intervienen en una causa judicial.

En este contexto, el Registro de Testamentos adaptó sus procedimientos y sistemas a fin de posibilitar la recepción mediante notificación electrónica y responder por el mismo medio directamente al Juzgado.

A partir del 01/12/2015 las solicitudes de Informes de Testamentos deberán ser presentadas mediante el nuevo formato.

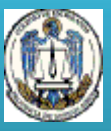

### Solicitud de Informe de Testamentos

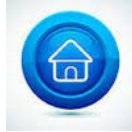

#### ¿En que consiste y quienes pueden solicitarlo?

El Informe de Testamentos es un trámite que se realiza en el Colegio de Escribanos de la provincia de Buenos Aires a fin de consultar si consta el registro de un testamento otorgado por una persona determinada.

Las certificaciones se expiden a requerimiento de:

- 1. El otorgante.
- 2. Autoridad Judicial.

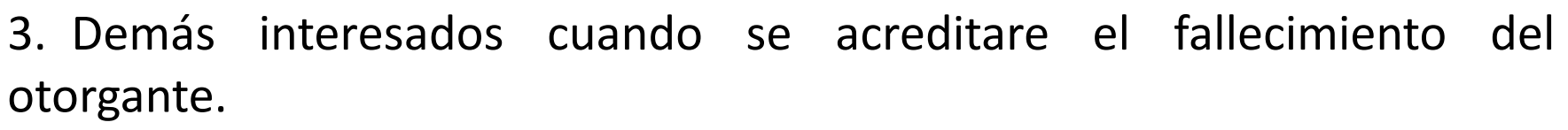

Registros Especiales Registro de Testamentos

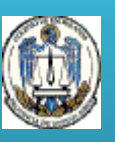

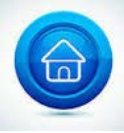

#### Solicitud de Informe de Testamento

#### ¿Como se realiza el trámite?

Para efectuar una Solicitud de Informes de Testamentos debe abonar la tasa correspondiente en Banco Provincia o bocas de cobro de Provincia Net. El comprobante de pago se descarga desde el sitio del Colegio de Escribanos <u>www.colescba.org.ar</u> opción Trámites/Departamento de Registros Especiales/Informe de Testamentos/Generación de comprobantes.

A las 48 hs. de abonada la tasa, completa la solicitud desde el sitio Colegio de Escribanos <u>www.colescba.org.ar</u> opción Trámites/Departamento de Registros Especiales/Informe de Testamentos/ Solicitud de Informes.

Registros Especiales Registro de Testamentos

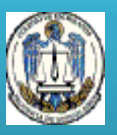

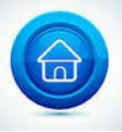

5

#### Solicitud de Informe de Testamento

#### ¿Como se gestiona el trámite?

•Gestión por vía electrónica: A requerimiento judicial enviando el formulario completo en pdf como presentación electrónica en el marco de una causa judicial. Luego el Juzgado realiza la notificación electrónicamente al Registro y este responde por la misma vía.

•Gestión por Mesa de Entradas del Colegio o Delegaciones: Presentando en Mesa de Entradas del Colegio o Delegaciones tres copias de la solicitud del formulario firmado y con copia del acta o certificado de defunción adjunto excepto que el solicitante resulte el otorgante.

HASTA TANTO TODOS LOS JUZGADOS ENVIEN LOS OFICIOS ELECTRONICAMENTE AQUELLOS OFICIOS QUE SE DILIGENCIEN PERSONALMENTE DEBERAN PRESENTARSE CON EL FORMULARIO CORRESPONDIENTE DESCARGADO DEL SITIO DEL COLEGIO, FIRMADO Y EN TRES (3) COPIAS CON COPIA DE ACTA O CERTIFICADO DE DEFUNCIÓN ADJUNTO, SIN EXCEPCIÓN.

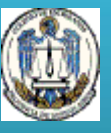

## Solicitud de Informe de Testamento

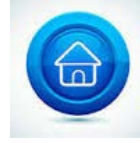

Paso a paso para el pago y carga del formulario

1. Ingresar <u>www.colescba.org.ar/Trámites/ Departamento de Registros</u> <u>Especiales/Informe de Testamentos</u>

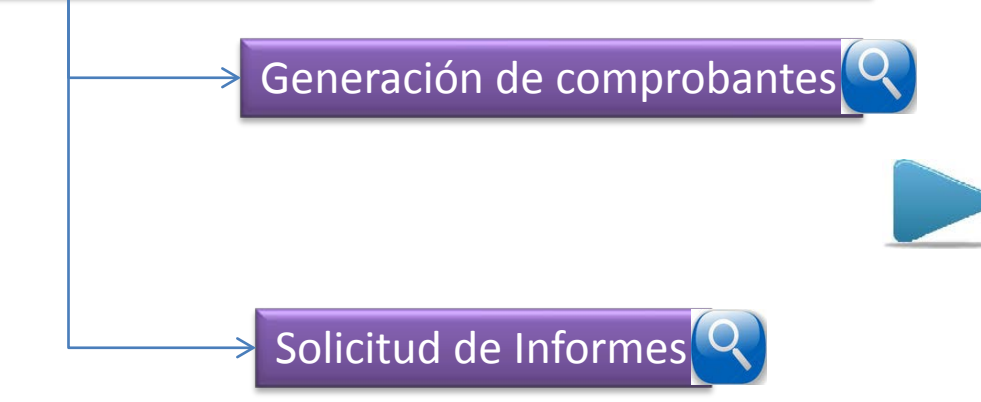

Registros Especiales Registro de Testamentos

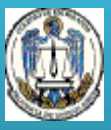

#### Comprobante de pago. Opción Generación de comprobantes.

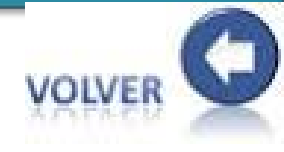

#### SALIR CAMBIAR CONTRASEÑA CAMBIO CORREO ELECTRÓNICO

#### **Comprobantes Para Informes de Testamento**

| Apellido:                     | (*) |
|-------------------------------|-----|
| Nombres:                      | (*) |
| CUIT - CUIL:                  | (*) |
| Cantidad: 1                   | (*) |
| (*) Datos obligatorios        |     |
| Generar Comprobantes Cancelar |     |

2. Ingresar datos solicitados indicando la cantidad de comprobantes.

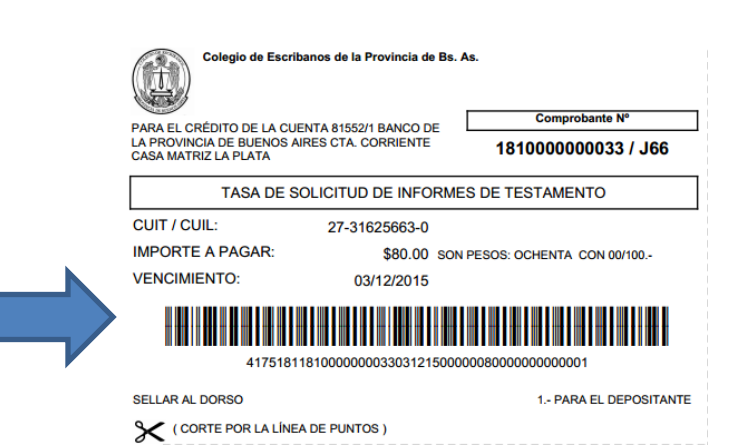

3. Abonar en el Banco.

7

#### Carga de Formulario de Solicitud. Opción Solicitud de Informes.

#### Minuta Para Solicitud de Informes de Testamento - Validación de Comprobante

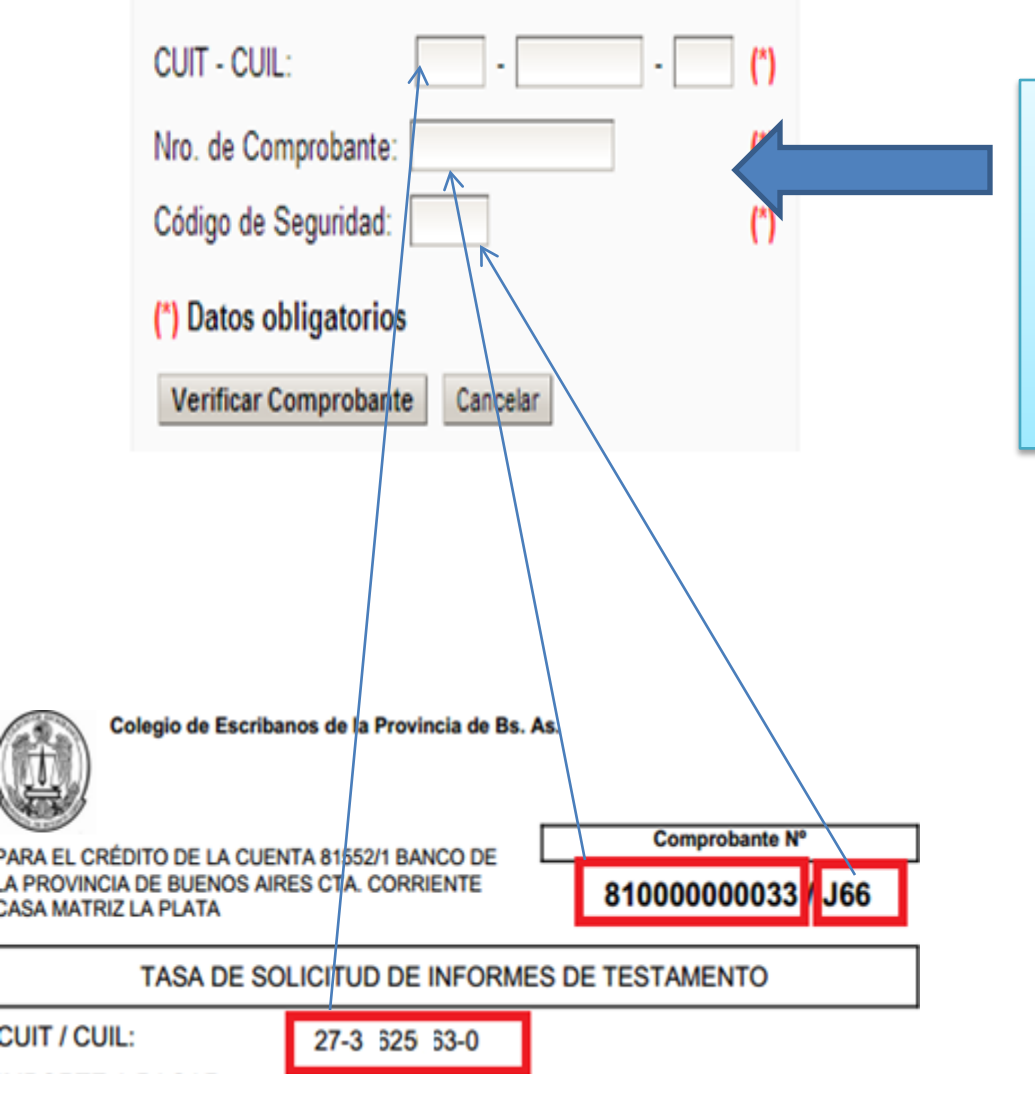

4. Ingresar 48 hs. después de abonado el comprobante y completar los datos solicitados. *Si se verifica el pago y el comprobante no fue utilizado, se habilita la carga de la solicitud.* 

#### Carga de Formulario de Solicitud

#### Minuta de Solicitud de Informe de Testamento

| Lugar y fecha                  |                                                                              | 5. Completar el formulario                                                                         |
|--------------------------------|------------------------------------------------------------------------------|----------------------------------------------------------------------------------------------------|
| Lugar:                         | (*) Fecha (dd/mm/aaaa): 18/11/2015                                           | de solicitud.                                                                                      |
| Datos del Causan               | te (En caso de existencia de dos o más causantes deberá presentarse una soli | citud por cada causante)                                                                           |
| Partida Defunción<br>Nº        | (*) Folio: Tomo: (*) Sección:                                                | Localidad: (*)                                                                                     |
| Apellido:                      | (*) Nombres:                                                                 | 9                                                                                                  |
| Nacionalidad:                  | (*) Fecha de Nacimiento (dd/mm/asaa):                                        | 🚍 (*)                                                                                              |
| Estado Civil:                  | Seleccione de la lista 🜉 (*)                                                 |                                                                                                    |
| Nombre y Apellido<br>del Padre | (*) Nombre y Apellido de la Madre: (*)                                       |                                                                                                    |
| Domicilio del<br>Causante      | (*)                                                                          |                                                                                                    |
| Documento de<br>Identidad      | D.N.L. (*)                                                                   |                                                                                                    |
| Lugar de<br>Defunción:         | (*) Fecha de Defunción (dd/mm/sasa):                                         | <b>=</b> (*)                                                                                       |
| Datos<br>complementarios:      | (*) Detallar, si hubiere, v<br>todo otro dato que per                        | variantes en el apellido o nombres del causante y<br>rmita la identificación unívoca de la persona |

#### Ingreso de la solicitud y diligenciamiento

| Datos del Solicitante                       |                                                                                      | _                                                                                                    |                                                                  |                                    |
|---------------------------------------------|--------------------------------------------------------------------------------------|----------------------------------------------------------------------------------------------------|------------------------------------------------------------------|------------------------------------|
| Nombre y Apellido                           |                                                                                      | (*)                                                                                                    |                                                                  | VOIVER                             |
| Domicilio:                                  |                                                                                      | (*)                                                                                                    |                                                                  | VOLVER                             |
| Documento de Identidad                      | D.N.L. (*)                                                                           |                                                                                                    |                                                                  |                                    |
| Objeto del pedido:                          |                                                                                      | (*) 🗋                                                                                                    |                                                                  |                                    |
| Caracter en que lo hace:                    |                                                                                      | (*) 🗋                                                                                                    |                                                                  |                                    |
| Datos del Juicio (Compl<br>Número de Causa: | etar cuando el pedido se realice pa                                                  | ra presentar en un juicio)                                                                                                    |                                                                  |                                    |
| Departamento Judicial                       |                                                                                      |                                                                                                    |                                                                  |                                    |
| Juzgado                                     |                                                                                      | 6. Ingresar la sol                                                                                                    | icitud                                                           | y de acuerdo a                     |
| (*) Datos obligatorios                      | la modalidad de                                                                      | gestić                                                                                                    | ý<br>on proceder a:                                              |                                    |
| (ingreser Solicitud)                        |                                                                                      |                                                                                                    | 80000                                                            |                                    |
| ```                                         |                                                                                      |                                                                                                    |                                                                  |                                    |
| <b>•</b>                                    | V                                                                                    |                                                                                                    |                                                                  | Gestión presencial: Imprimir       |
| Gestio                                      | on electronica: Descargar                                                            | Exercise<br>A second<br>A second<br>A seco | N TOTOLETICA<br>Inne transme<br>Martin Balance<br>Martin Balance | en 3 (tres) copias. Firmar y       |
|                                             | pdf para gestionar<br>ctrónicamente efectuando<br>presentación en una causa<br>cial. |                                                                                                    |                                                                  | presentar en Mesa de               |
| electr                                      |                                                                                      |                                                                                                    |                                                                  | Entradas del Colegio de            |
| • una p                                     |                                                                                      |                                                                                                    |                                                                  | Escribanos de la Provincia o       |
| Judicia                                     |                                                                                      | Imp                                                                                                    | orimir                                                           | alguna de sus Delegaciones         |
|                                             |                                                                                      |                                                                                                    |                                                                  | <u>adjuntando copia del acta o</u> |
|                                             |                                                                                      |                                                                                                    |                                                                  | <u>certificado de defunció</u> n.  |

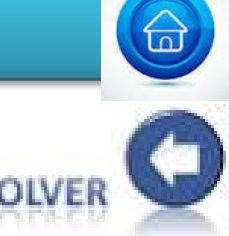